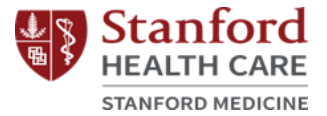

## **Stanford Cancer and Neuroscience Supportive Care Programs**

**Registration for Online Classes** 

## Step One:

- Go to the Supportive Care Program webpage of interest.
  - Cancer Supportive Care Programs: <u>https://stanfordhealthcare.org/for-patients-</u> <u>visitors/cancer-supportive-care-program.html</u>
  - Neuroscience Supportive Care Programs: <u>https://stanfordhealthcare.org/for-patients-</u> <u>visitors/neuroscience-supportive-care-program.html</u>

## Step Two:

• Click on 'Class Calendar.'

| Cancer Supportive Care Program                                                                                                    |                        |                |
|----------------------------------------------------------------------------------------------------|------------------------|----------------|
| ABOUT VIDEOS                                                                                                    |                        |                |
| Virtual offerings are now available. See<br>categories below, call or email us for more<br>information.<br>In-person Supportive Care Programs have been temporarily<br>canceled until further notice.<br>RESOURCES DURING COVID-19 | CATALOG OF<br>SERVICES | CLASS CALENDAR |
| Support for Cancer Patients and<br>Family                                                                                                    | LOCATIONS              | - Star         |

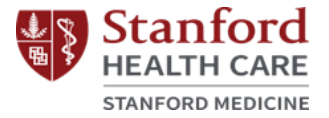

CATALOG OF

SERVICES

CLASS CALENDAR

#### Neuroscience Supportive Care Program

## Virtual offerings are now available. See categories below, call or email us for more information.

In-person Supportive Care Programs have been temporarily canceled until further notice. RESOURCES DURING COVID-19

#### Support for Neuroscience Patients and Family

The Neuroscience Supportive Care Program provides a variety of FREE support groups, classes, workshops, personal one-on-one consultations and services that are open to all patients and families in the community regardless of where you receive care. All classes are tailored to the unique needs of Neuroscience patients.

### **Step Three:**

• In order to participate in online supportive care programs, it is required that you agree to the terms in the pop-up.

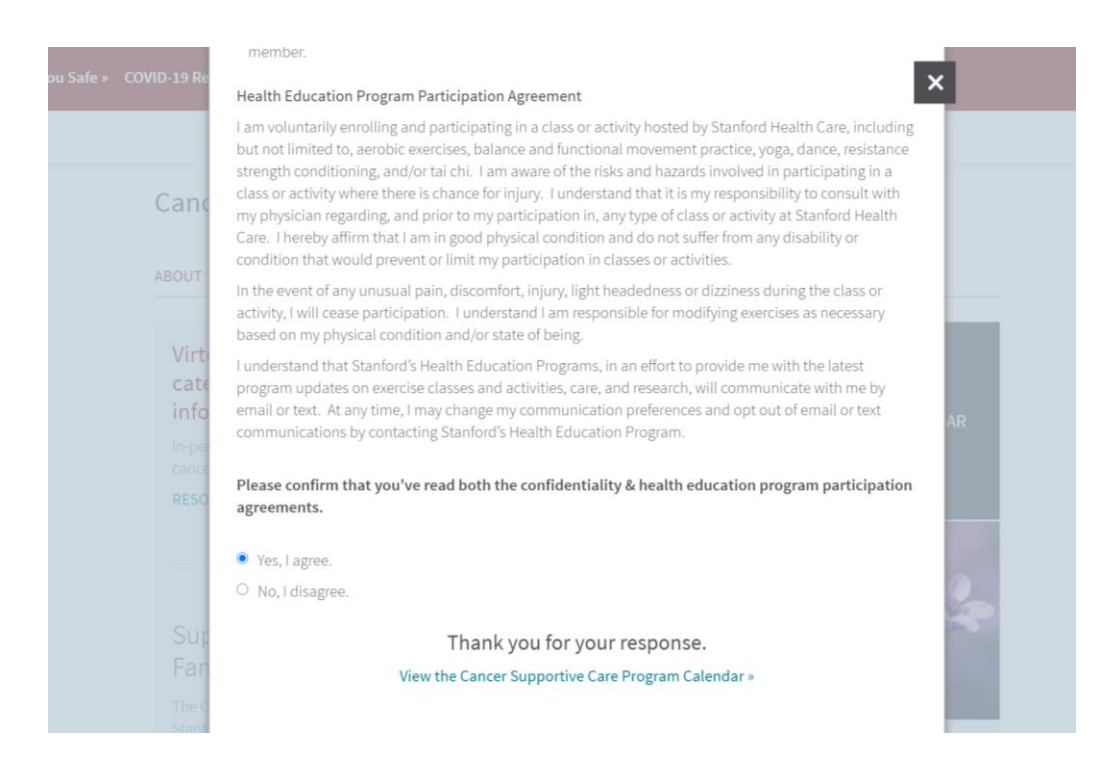

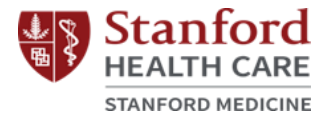

#### **Step Four:**

• Proceed to the program calendar and select the online class of interest. See example for Tai Chi below:

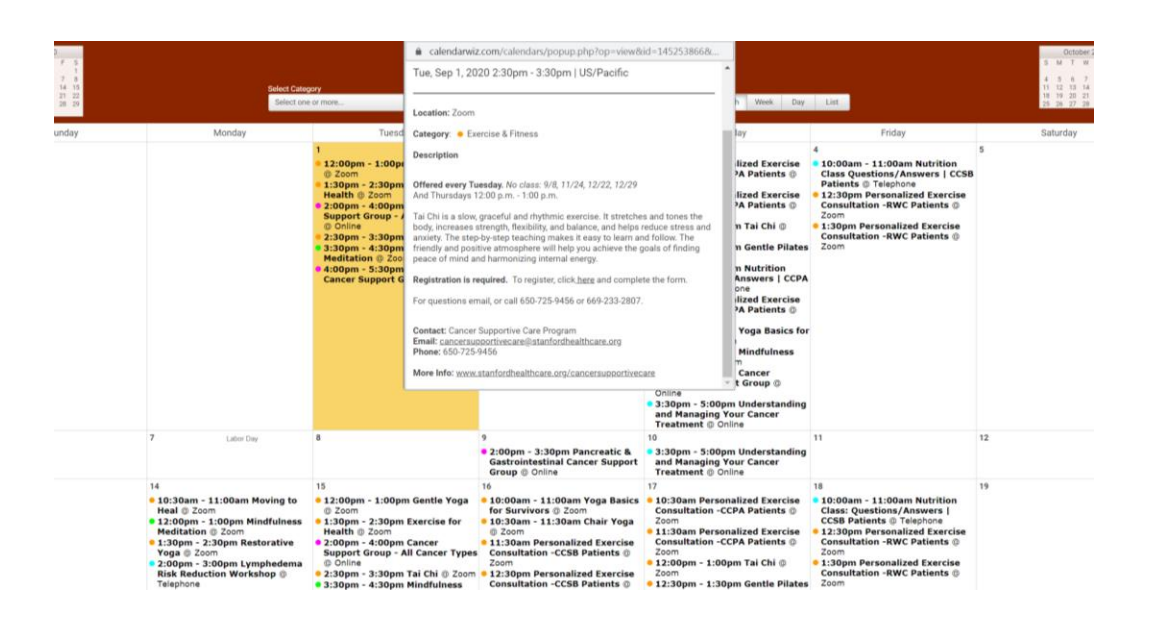

# **Step Five:**

 Click on registration link ("To register, click <u>here</u>") in the class description.

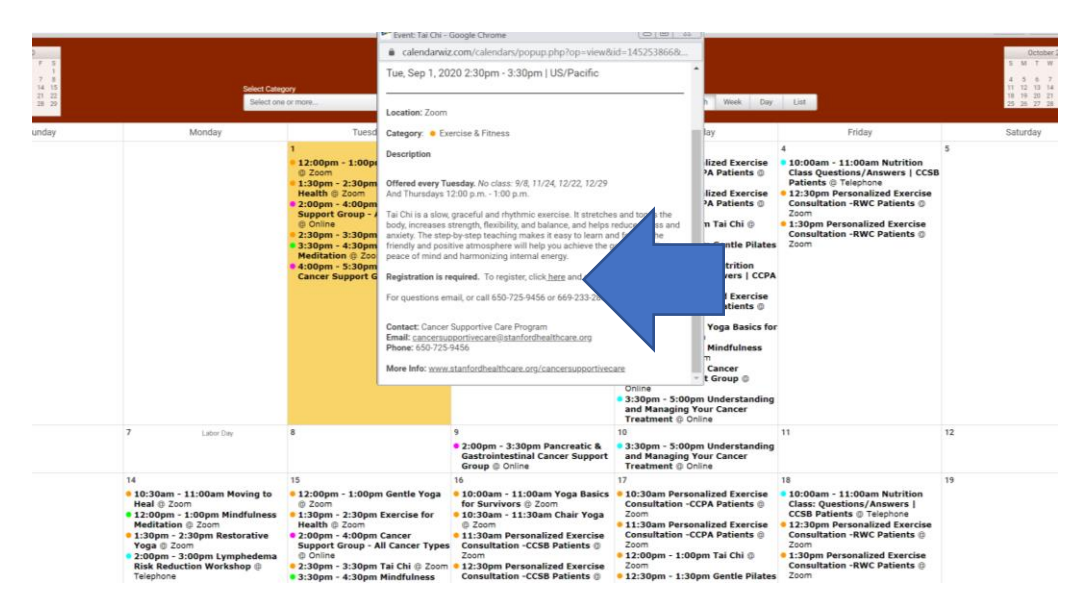

Last updated 9/1/2020 Stanford Health Care Patient Experience/Health Education, Engagement and Promotion

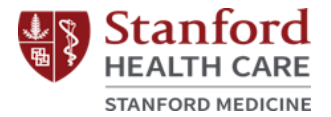

#### **Step Six:**

• Fill in the required registration fields and click "Register."

| First Name*                                     | Last Name*                             |  |
|-------------------------------------------------|----------------------------------------|--|
| Email Address*                                  | Confirm Email Address*                 |  |
| Address*                                        | City*                                  |  |
| Zip/Postal Code*                                | State/Province* Choose One             |  |
| Phone*                                          |                                        |  |
| Please re-type participant first and last name* | Emergency Contact First and Last Name' |  |
|                                                 |                                        |  |
| Emergency Contact Phone Number*                 |                                        |  |
| Required information                            |                                        |  |

### **Step Seven:**

• Save the URL listed below and/or add it to your calendar. This is the link that will be used for your online class.

|                                                                                                    | Meeting Registration Approved                                                                                                    |  |
|----------------------------------------------------------------------------------------------------|----------------------------------------------------------------------------------------------------|--|
| Торіс                                                                                                    | Tai Chi                                                                                                    |  |
| Time                                                                                                    | Sep 1. 2020 02:30 PM<br>Sep 8. 2020 02:30 PM<br>Sep 15. 2020 02:30 PM<br>Sep 27. 2020 02:30 PM<br>Oct 6. 2020 02:30 PM<br>Oct 6. 2020 02:30 PM<br>Time shows in <b>Pacific Time</b> |  |
| Meeting ID:                                                                                                    | 938 7990 0274                                                                                                    |  |
| To Join the N                                                                                                    | Meeting                                                                                                    |  |
| Join from a PC, Mac, iPad, iPhone or Android device:                                                                                                    |                                                                                                    |  |
| Please click this URL to join. https://stanfordhealthcare.zoom.us/wi/93879900274?tk-SFFssgG88GqV70z4NwpaJK/bjoxFUocPb5WK4G-<br>YSxc.DQLAAAAV262YchZIZ2UeHIISVN2LXix/TW1OUEJ0bmsBAAAAAAAAAAAAAAAAAAAAAAAAAAAAAAAAAAAA |                                                                                                    |  |
| To Cancel Th                                                                                                    | his Registration                                                                                                    |  |
| You can cance                                                                                                    | el your registration at any time.                                                                                                    |  |
|                                                                                                    |                                                                                                    |  |